1. Select 'First time user account creation'

Home > Create Your Student Account

| New Stu  | dents                       |                |           |             |              |    |
|----------|-----------------------------|----------------|-----------|-------------|--------------|----|
| •        | elect First time user accou | nt creation    |           |             |              |    |
| Returnin | g Students                  |                |           |             |              |    |
| • •      | ind my username             |                |           |             |              |    |
| • •      | leset my password           |                |           |             |              |    |
|          | o reactivate your WCTC a    | count enter vo | UT WOTO S | udent ID Ni | mber and PIN | he |

- 2. Create login information
  - a. Create a Login ID: 3 initials and DOB abc010180 (option)
  - b. Create a Pin: DOB
  - c. Click login

| Create a Login ID -                | Must be 9 letters and/or numbers. This is a temporary ID, only.                                                              |
|------------------------------------|----------------------------------------------------------------------------------------------------|
| Create a PIN - Ente                | r a temporary θ-digit password (six numbers only)                                                                            |
| Verify PIN - Confirm               | ι your temporary θ-digit password (six numbers only)                                                                         |
| The terror Dial                    |                                                                                                    |
| the temporary Pile                 | <ul> <li>vanu unui you complete me process. Once processeu a permanent worro student ib number will be generated.</li> </ul> |
|                                    |                                                                                                    |
| Create a Login IC                  |                                                                                                    |
| Create a Login IC<br>Create a PIN: |                                                                                                    |

3. Application Type is always 'Non-Degree' Click Continue.

| e're glad<br>ne > We're glad yo | /ou've chosen WCTC to fulfill your educational goal.                                   |  |
|---------------------------------|----------------------------------------------------------------------------------------|--|
| Colori Donno Contri             |                                                                                        |  |
| Select Non-Degree i             | g in you plan to complete an Associate Degree or reciminical Diploma program at worro. |  |
| Application Type:               | Non-Degree V                                                                           |  |
| Continue                        |                                                                                        |  |
| End Session                     |                                                                                        |  |
|                                 |                                                                                        |  |

4. Choose Admission Term, add First and Last name then click 'Fill Out Application'

| Degree Seeking - Ch       | oose the appropriate start term. |  |
|---------------------------|----------------------------------|--|
| - indicates a rec         | nired field                      |  |
| Application Type:         | Non-Degree                       |  |
| Admission Term:           | Spring 2017-2018 V               |  |
| First Name:*              | Charlie                          |  |
| Middle Name:              |                                  |  |
| Last Name:¥               | Coursetaker                      |  |
| <b>F</b> # <b>O I A F</b> |                                  |  |

5. Click on 'Name' to finish completing your personal information

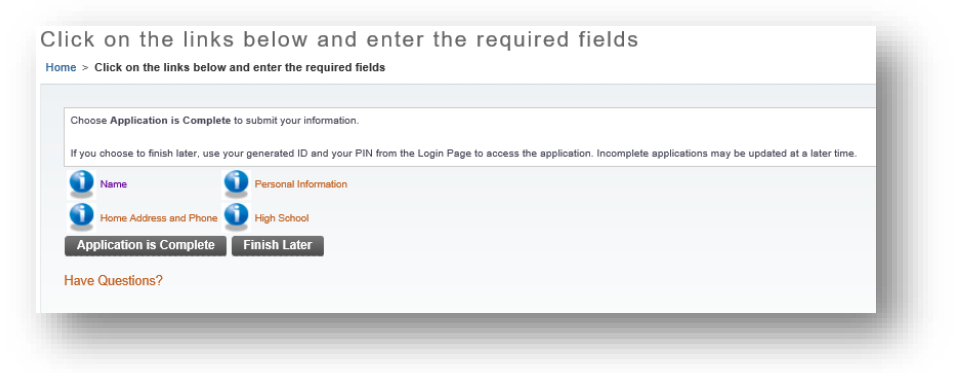

6. Confirm your name is correct and click Continue

| When this section is     | complete:                                               |  |
|--------------------------|---------------------------------------------------------|--|
| · Choose Cher            | klist to save your channes and display the chacklist    |  |
| Choose Cont              | tinue to move to the next section                       |  |
| Choose Finis             | h Later to save your changes and return at a later time |  |
| in directory of the      | endered Gald                                            |  |
| Indicates a registration | quirea field.                                           |  |
| Last Name:¥              | Registration                                            |  |
| First Name:*             | Reggie                                                  |  |
| Middle Name:             |                                                         |  |
| Previous Last Nar        | me:                                                     |  |

7. Enter your Home address and click Continue

| When this section is comple            | ite:                                                                                                    |
|----------------------------------------|----------------------------------------------------------------------------------------------------|
| Ohana Ohankiista                       | and the second disclosufficient of the second disclosufficient of the second disclosufficient |
| Choose Continue to                     | i save your changes and display the checklist                                                                                                    |
| <ul> <li>Choose Finish Late</li> </ul> | r to save your changes and return at a later time                                                                                                    |
|                                        |                                                                                                    |
| + - indicates a required               | i field.                                                                                                    |
| Home                                   |                                                                                                    |
|                                        |                                                                                                    |
| Street Line 1:*                        | 1250 W. Sunset Dr.                                                                                                    |
| Street Line 2:                         |                                                                                                    |
| Street Line 3:                         |                                                                                                    |
| City:*                                 | Waukesha                                                                                                    |
| State:*                                | Wisconsin V                                                                                                    |
| ZIP:                                   | 53189                                                                                                    |
| Preferred Phone Numb                   | er:* 262 - 5417894                                                                                                    |
|                                        |                                                                                                    |
|                                        |                                                                                                    |

8. Enter your personal information and click Continue

| When this section is complete:                                                                                                    |                                                            |                           |                                           |       |                       |
|----------------------------------------------------------------------------------------------------|------------------------------------------------------------|---------------------------|-------------------------------------------|-------|-----------------------|
| Choose Checklist to save your changes and     Choose Continue to move to the next sectio     Choose Finish Later to save your changes a | d display the checklist<br>n<br>and return at a later time |                           |                                           |       |                       |
| <ul> <li>indicates a required field.</li> </ul>                                                                                         |                                                            |                           |                                           |       |                       |
| Citizenship: 🛊                                                                                                    | None                                                       | ~                         |                                           |       |                       |
| Email: *                                                                                                    |                                                            |                           |                                           |       |                       |
| Verify e-mail address: *                                                                                                    |                                                            |                           |                                           |       |                       |
| SSN (XXXXXXXX):*                                                                                                    |                                                            |                           |                                           |       |                       |
| Gender:*                                                                                                    | O Male O Female                                            |                           |                                           |       |                       |
| Birth Date: *                                                                                                    | Month None 💙 Da                                            | y None Year (YYYY)        |                                           |       |                       |
| Select highest degree earned by either pa                                                                                               | arent:# None                                               | ~                         |                                           |       |                       |
| Are you a Resident of Wisconsin?:#                                                                                                    | ○ Yes ○ No                                                 |                           |                                           |       |                       |
| What is your ethnicity?                                                                                                    |                                                            |                           |                                           |       |                       |
| Ethnic Category:#<br>Hispanic or Latino                                                                                                 |                                                            |                           |                                           |       |                       |
| Not Hispanic or Latino                                                                                                    |                                                            |                           |                                           |       |                       |
| Relect one or more races to indicate what you of                                                                                        | onsider yourself to be.                                    |                           |                                           |       |                       |
| Race:                                                                                                    |                                                            |                           |                                           |       |                       |
| American Indian or Alaska Native                                                                                                    | Asian                                                      | Black or African American | Native Hawaiian or Other Pacific Islander | White | Prefer Not to Respond |
| American Indian or Alaskan Nat                                                                                                    | Asian<br>Cambodian<br>Laotian<br>Vietnamese                | Black or African American | Native Hawaiian and Other Paci            | Uhite | Prefer not to respond |
|                                                                                                    |                                                            |                           |                                           |       |                       |
| A STATE OF A STATE OF A STATE OF A STATE OF A STATE OF A STATE OF A STATE OF A STATE OF A STATE OF A STATE OF A                         |                                                            |                           |                                           |       |                       |

9. Click 'Lookup High School Code', complete and click Continue

| our high school is located in Wisconsin, but is not found using the Lookup, please enter H9000 in High School Code. For out-of-state/out-of-country high school de H9010 for GED or H9009 for HSED, and leave the High School information fields blank. If you were homeschooled, leave all fields blank and check the Hom indicates a required field. h School Attended: h School Attended: house Lookup High School Code | s, please enter code H902<br>e School box. |
|----------------------------------------------------------------------------------------------------|--------------------------------------------|
| indicates a required field.<br>h School Attended:# Hooso Lookup High School Code                                                                                                    |                                            |
| Sabaal not found                                                                                                    |                                            |
| school not round.                                                                                                    |                                            |
| h School Name: Altoona HS                                                                                                    |                                            |
| me School (check for yes): 🗌                                                                                                    |                                            |
| h School City: Altoona                                                                                                    |                                            |
| h School State: Wisconsin 🗸                                                                                                    |                                            |
| aduation Date: Month None V Day None V Year (YYYY)                                                                                                    |                                            |
| Enter or View another High School                                                                                                    |                                            |
|                                                                                                    |                                            |
|                                                                                                    |                                            |

10. When a red checkmark appears by each topic, click 'Application is Complete'

| ne >         | ick on the links below and enter the required fields                                                                     |
|--------------|----------------------------------------------------------------------------------------------------|
| Choo         | Application is Complete to submit your information.                                                                      |
| lf you       | hoose to finish later, use your generated ID and your PIN from the Login Page to access the application. Incomplete appl |
| $\checkmark$ | lame V Personal Information                                                                                              |
| $\checkmark$ | fome Address and Phone 🧹 High School                                                                                     |
| Ар           | ication is Complete Finish Later                                                                                         |
| Have         | Juestions?                                                                                                    |
| 1410         |                                                                                                    |

11. Click on 'I agree to the terms'

| > Verification of Information         |                                                                                                    |
|---------------------------------------|----------------------------------------------------------------------------------------------------|
|                                       |                                                                                                    |
| ly agreeing to the terms your account | information will be submitted. If you do not agree, you will be directed back to the Menu page and your account information will not be submitted. |
| certify that the information provid   | ed is true and complete to the best of my knowledge.                                                                                               |
| I agree to the terms                  |                                                                                                    |
| í do not agree                        |                                                                                                    |
|                                       |                                                                                                    |
|                                       |                                                                                                    |

12. *Make note of your User Name and Student ID number,* then click the link to activate your account.

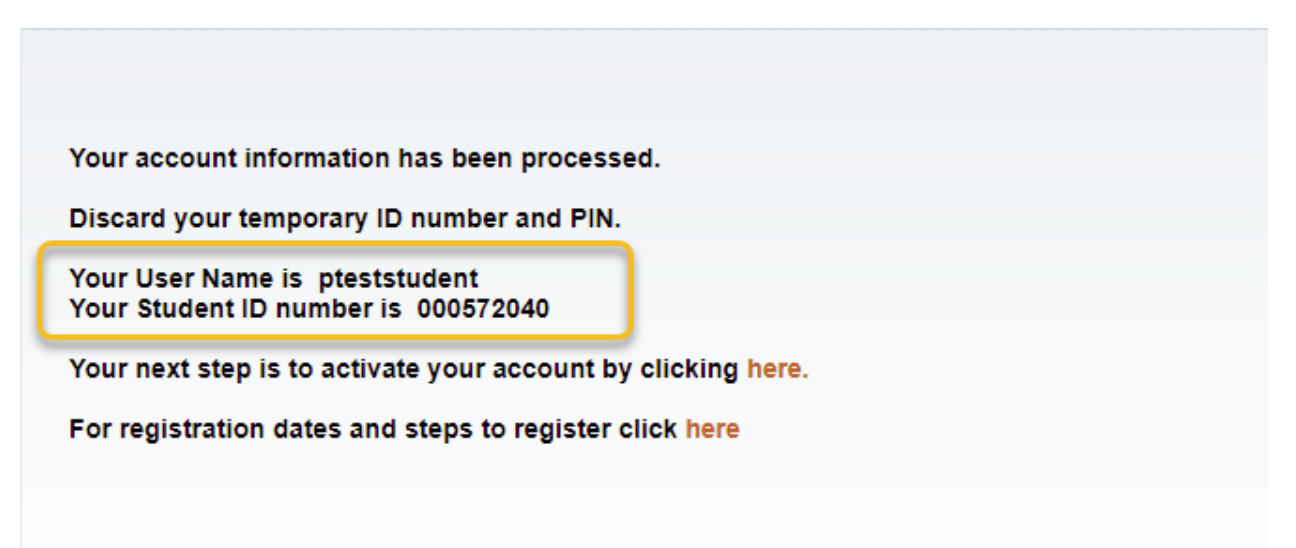